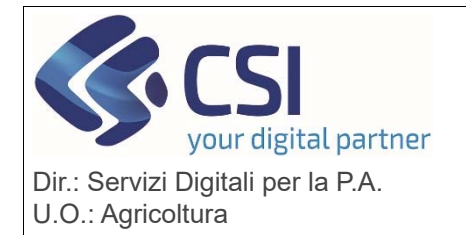

## S.I.A.P.

## **ANAGRAFE UNICA DEL PIEMONTE**

## Anagrafe Agricola del Piemonte versione 37.16.0 Riciclo del 06/02/2024

| Sezione |                                           | Descrizione                                                                                                    |  |  |  |
|---------|-------------------------------------------|----------------------------------------------------------------------------------------------------|--|--|--|
| 1.      | Documenti                                 | Risolto il problema che impediva il download dei documenti archiviati                                                                                                    |  |  |  |
| 1.      | Documenti<br>Monitoraggi<br>o satellitare | Risolto il problema che impediva il download dei documenti archiviati<br>Aggiunta la possibilità di consultare la curva degli indici NDVI e delle foto<br>satellitari così come recuperate dai servizi di interoperabilità messi a<br>disposizione da Agea.<br>Dalla sezione del <i>Monitoraggio Satellitare</i> , attivando la consultazione<br>grafica sul singolo appezzamento tramite l'icona del mondo<br><u> </u> |  |  |  |
|         |                                           |                                                                                                    |  |  |  |
|         |                                           |                                                                                                    |  |  |  |

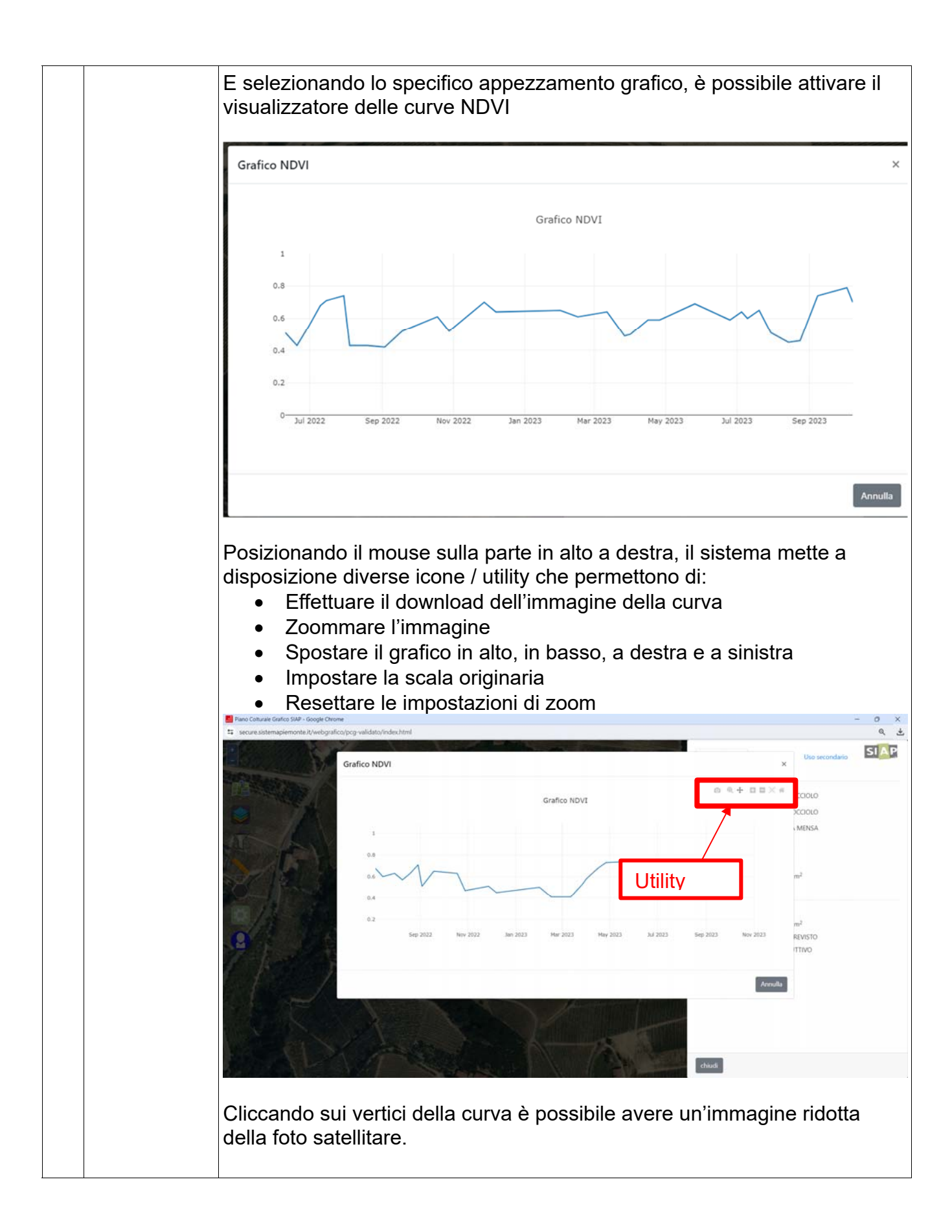

|                                         |                                   | Grafico NDVI | Clicca      |
|-----------------------------------------|-----------------------------------|--------------|-------------|
| 0.502<br>0.5<br>0.498<br>0.496<br>0.494 | Info<br>12:00<br>Jan 28, 2023 Jan |              | х 000 12:00 |
|                                         |                                   |              |             |
|                                         |                                   |              |             |